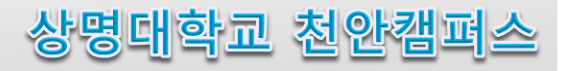

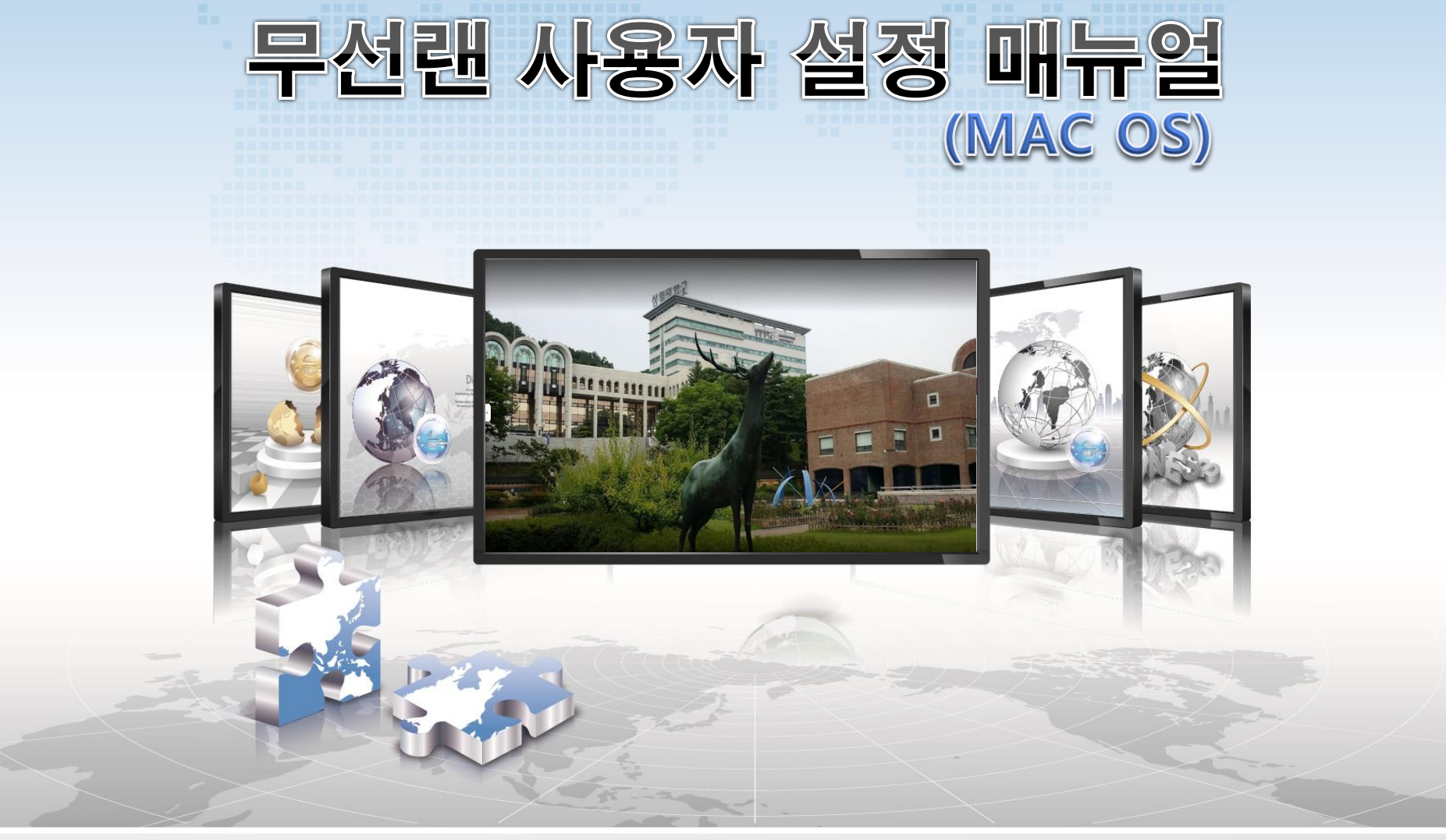

## 🫜 MAC OS 설정 매뉴얼

- Mac OS를 사용하는 기기에서 무선랜을 사용하기 위한 네트워크 설정 화면입니다.
   공유기 Service Wi-Fi 연결 설정과 동일하며, 최초 연결 수행 이후 자동 연결 됩니다.
- 1. 네트워크 환경설정 열기

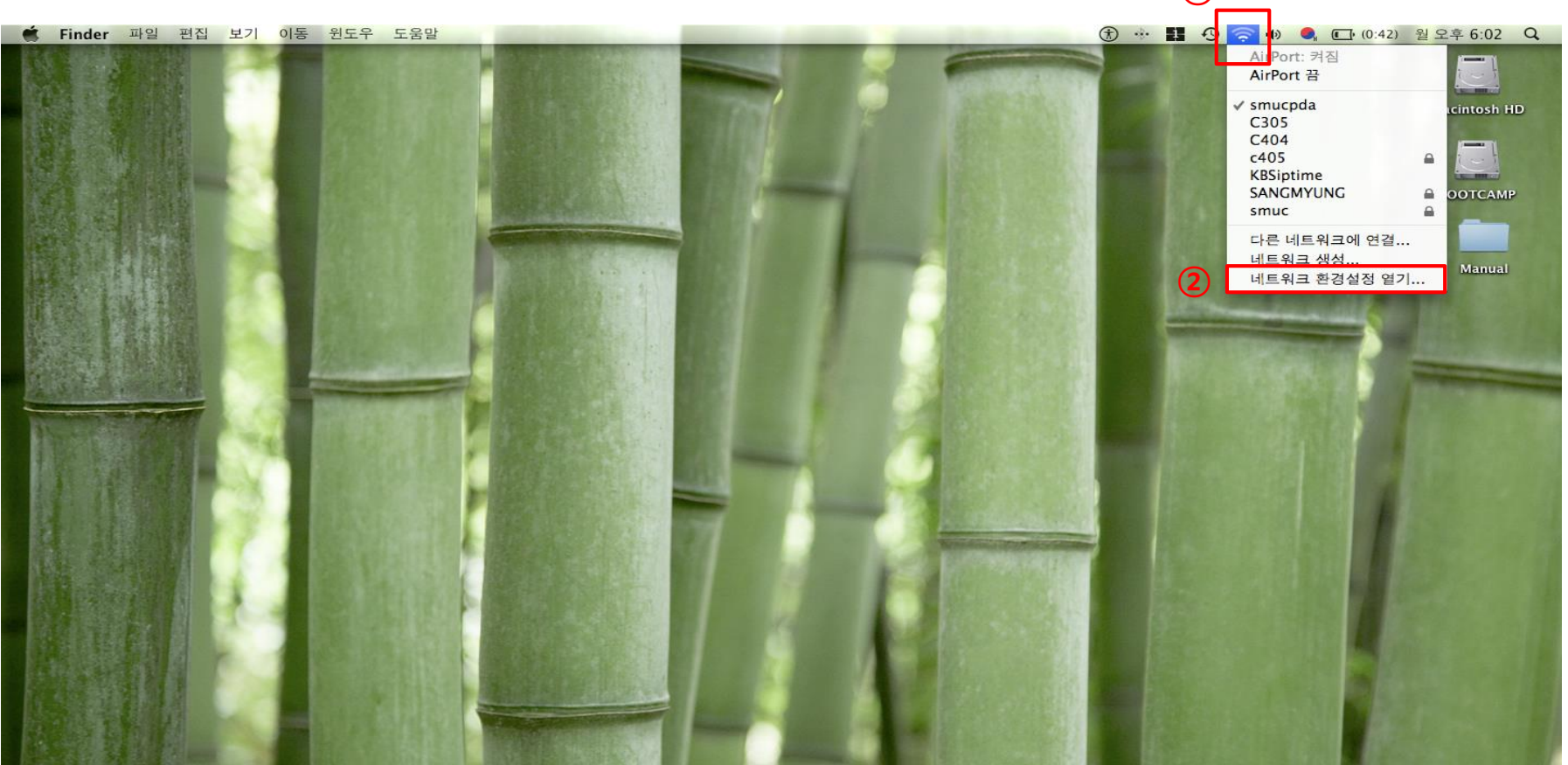

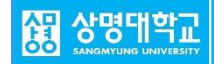

🛜 MAC OS 설정 매뉴얼

## 2. 상태 확인 및 SANGMYUNG 이름 선택

| <ul> <li>● ○</li> <li>● ○</li> <li>모두 보기</li> </ul>                                     | 네트워크                                                                                               | ●     ●     ●     ●     ●     ●     ●     ●     ●     ●     ●     ●     ●     ●     ●     ●     ●     ●     ●     ●     ●     ●     ●     ●     ●     ●     ●     ●     ●     ●     ●     ●     ●     ●     ●     ●     ●     ●     ●     ●     ●     ●     ●     ●     ●     ●     ●     ●     ●     ●     ●     ●     ●     ●     ●     ●     ●     ●     ●     ●     ●     ●     ●     ●     ●     ●     ●     ●     ●     ●     ●     ●     ●     ●     ●     ●     ●     ●     ●     ●     ●     ●     ●     ●     ●     ●     ●     ●     ●     ●     ●     ●     ●     ●     ●     ●     ●     ●     ●     ●     ●     ●     ●     ●     ●     ●     ●     ●     ●     ●     ●     ●     ●     ●     ●     ●     ●     ●     ●     ●     ●     ●     ●     ●     ●     ●     ●     ●     ●     ●     ●     ●     ●     ●     ●     ●< | Q.                                                              |
|-----------------------------------------------------------------------------------------|----------------------------------------------------------------------------------------------------|----------------------------------------------------------------------------------------------------|-----------------------------------------------------------------|
|                                                                                         | 환경: 자동 🗘                                                                                           | AirPort                                                                                                    |                                                                 |
| ● AirPort<br>자체 할당 IP 중<br>● Bluetooth<br>연결 안됨                                         | 상태: 컵         AirPort 끔           AirPort은(는) 자체 할당된 IP 주소를 가지고 있으         며 인터넷에 연결할 수 없습니다.      | AirPort TCP/IP DNS WINS AppleTal<br>▶ 사용자 프로파일<br>사용자 이름                                                                                                    | k 802.1X 프록시 이더넷                                                |
| ● 이더넷<br>연결 안됨                                                                          | ② 네트워크 이름: SANGMYUNG                                                                               | 암호                                                                                                    |                                                                 |
| <ul> <li>● FireWire</li> <li>연결 안됨</li> <li>● Bluetooth PAN</li> <li>● 연결 안됨</li> </ul> | ▼ 새로운 네트워크 연결 요청<br>알고 있는 네트워크에 자동으로 연결됩니다. 사용<br>가능한 알고 있는 네트워크가 없다면, 새로운 네트<br>워크에 연결하기 전에 묻습니다. | 우선 네트워크<br>인증                                                                                                    | · 활성화 프로토콜<br>- TTLS<br>- TLS<br>- EAP-FAST<br>- PEAP<br>- LEAP |
| + - \$-                                                                                 | 3         ✓ 메뉴 막대에서 AirPort 상태 보기                                                                  | + -                                                                                                    | <mark>에 MD5</mark><br>구성                                        |
| 📔 더 이상 변경하지 않으려                                                                         | 견 자물쇠를 클릭하십시오. 도와주세요 복귀 적용                                                                         | (5)         사용자 프로파일 추가           로그인 윈도우 프로파일 추가           이스템 정보 추가                                                                                                    | (취소) (승인                                                        |

무선 랜 카드 및 서비스가 정상적으로 동작 중인지 확인
 네트워크 이름 SANGMYUNG 선택
 고급 클릭

④ 802.1X 클릭

⑤ 사용자 프로파일 추가

3. 인증 종류 설정

🛜 MAC OS 설정 매뉴얼

4. 계정 입력 및 세부 사항 설정

5. 인증 검사

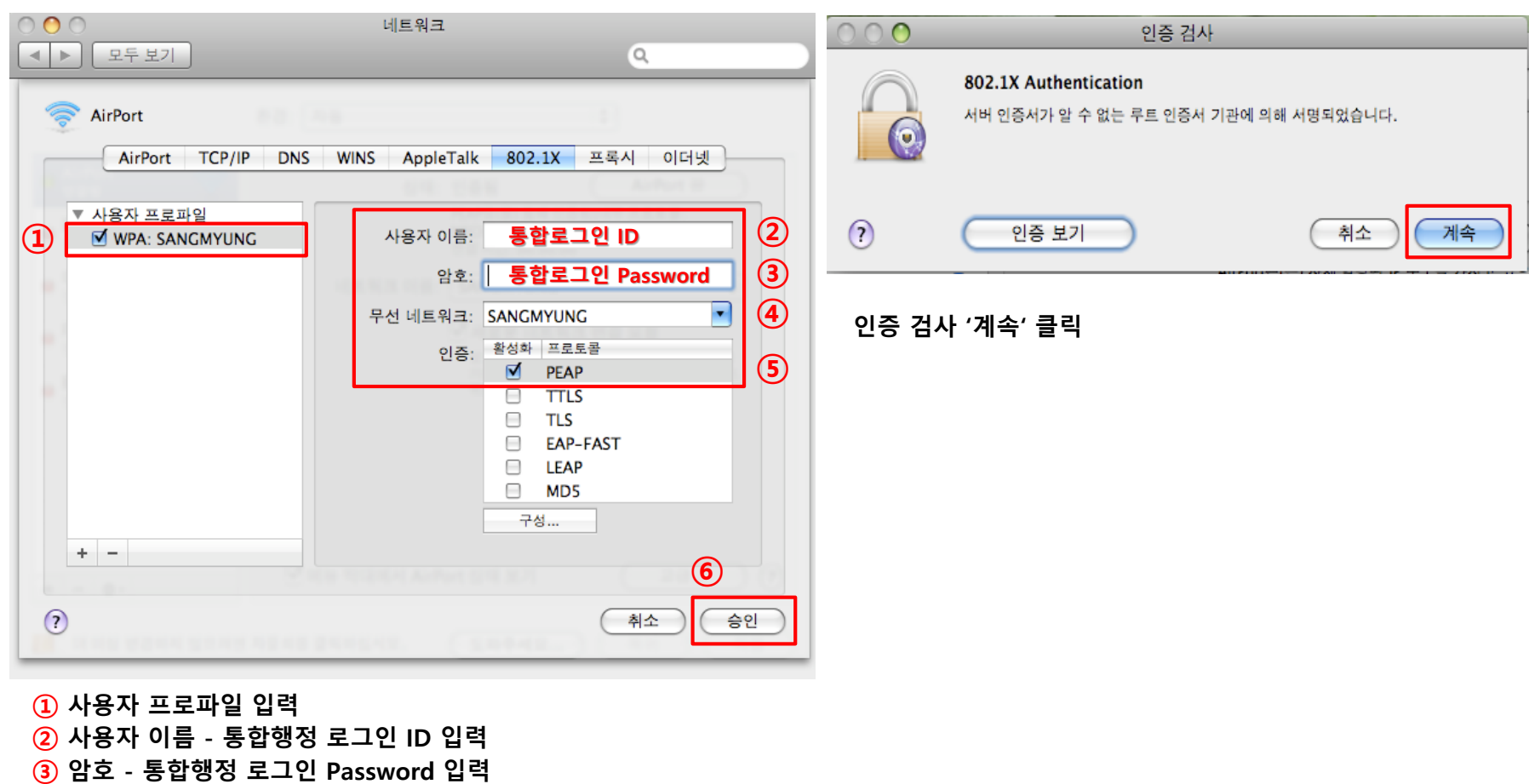

- ④ 무선 네트워크 SANGMYUNG 선택
- **5** 인증 PEAP 만 선택
- 6) '승인' 클릭

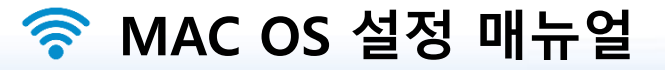

## 6. 적용 후 SANGMYUNG 연결 완료

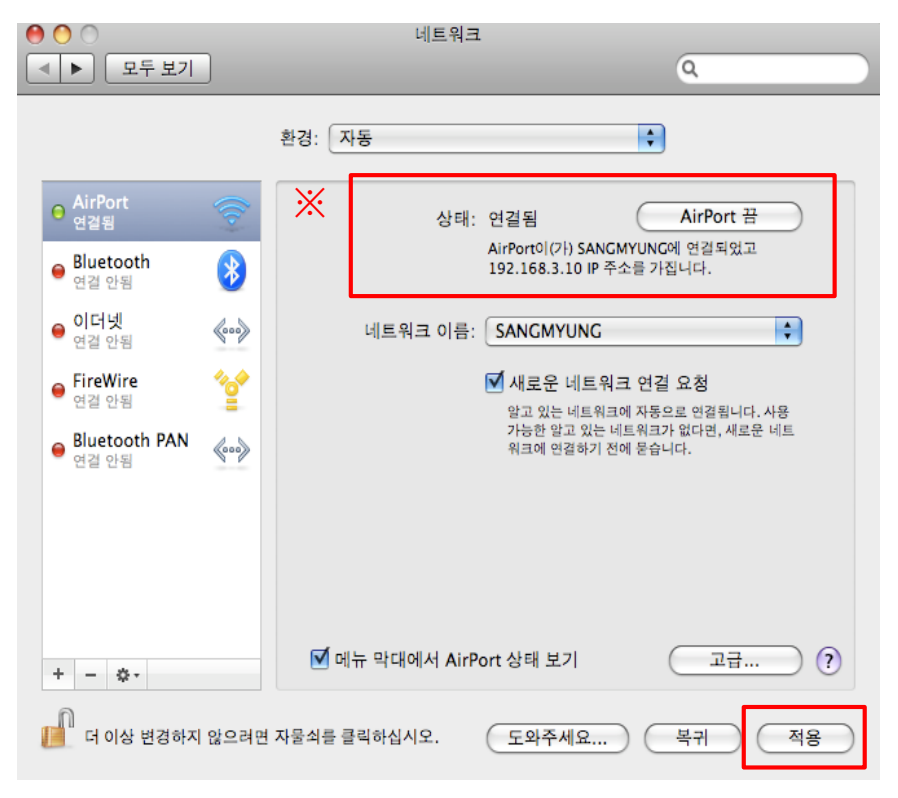

## 적용 클릭

※ 연결이 안될 시에는 AirPort 끔 --> AirPort 켬 --> 인증

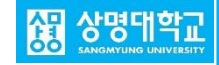